# 2 初めてログインする

### 2-1 SCHOOLAID HOME ヘログインする

## ・学校より配布された「アカウント通知書」をご準備ください。

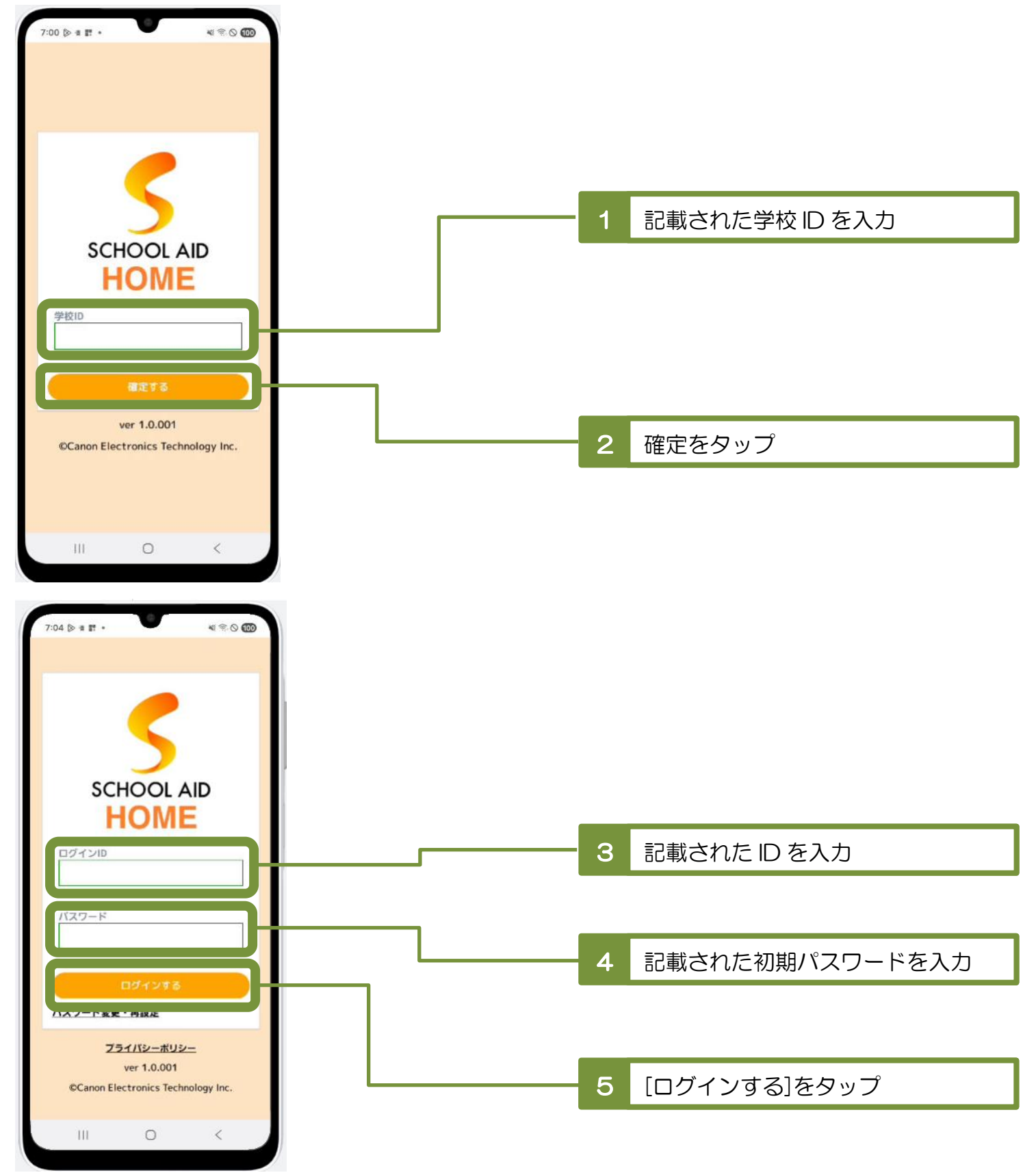

マニュアル | SCHOOLAID HOME 4 8 0 00 9:05 E A O . . . . . . . . . \_ \_ \_ \_ 利用規約の確認 「SCHOOLAID HOME」 利用規約 第1条 (本規約の目的) 1. この「SCHOOLAID HOME利用規約」 (以下、「本規約」といいます。)は、キ ヤノン電子テクノロジー株式会社(以下、 利用規約を確認 当社という)が運営するアプリケーション 6 「SCHOOLAID HOME」を通じて当社が提 供するサービス(以下、「本サービス」とい います。)に関して、当社と本サービスを利 用するユーザーの利用条件を定めたもので す。 2. 本サービスは、本規約に同意した者のみ が利用でき、同意した時点で、本規約による 契約(以下、「本契約」といいます。)が成 立するものとします。 3. なお、未成年者であるユーザーが自ら本 サービスを利用する場合は、必ず親権者の同 意を得てください。 「同意」ポタンをクリックすることをもっ て、親権者の同意を得たうえで、本規約に同 意したものとします。 第2条(用語の定義) 本規約において使用される用語の意味は以下 のとおりとします。 (1)「本サービス」とは、当社が運営する オンライン連絡のプラットフォームアプリケ ーション「SCHOOLAID HOME」において 展開されるサービスをいいます。 0 < 9:06 . 4 0 4 30 000 アップ後のアプリを自らの端末にインストー ルするまでの間、本サービスの全部または一 部が利用できない場合があり、 ユーザーは自己の責任において、本アプリの バージョンアップを行うものとします。当社 は、本アプリのバージョンアップを含む変更 によりユーザーに生じた損害等につき、一切 の責任を負わないものとします。 第13条(権利の譲渡等の禁止) ユーザーは、本サービスの利用にかかる権利 義務を譲渡、転貸、担保差入れその他形態を 問わず処分することはできないものとしま す。 第14条(合意管轄裁判所) 当社とユーザーの間で、訴訟の必要が生じた 場合には東京地方裁判所を第一審の専属的合 意管轄裁判所とします。 第15条(準拠法) 本規約および本サービス利用に関する一切の 事項については、日本国法に準拠し、解釈さ れるものとします。 2025年3月13日改定 2023年3月13日施行 プライバシーポリシーを確認し、 7 利用規約及びプライバシーポリシーに チェックをタップ 同意する。 0 < [次へ]をタップ 8

#### 2-2 通知設定する(プッシュ型)

## SCHOOLAID HOME からのプッシュ通知は1アカウント1端末宛に送信されるため、 端末を登録してください。

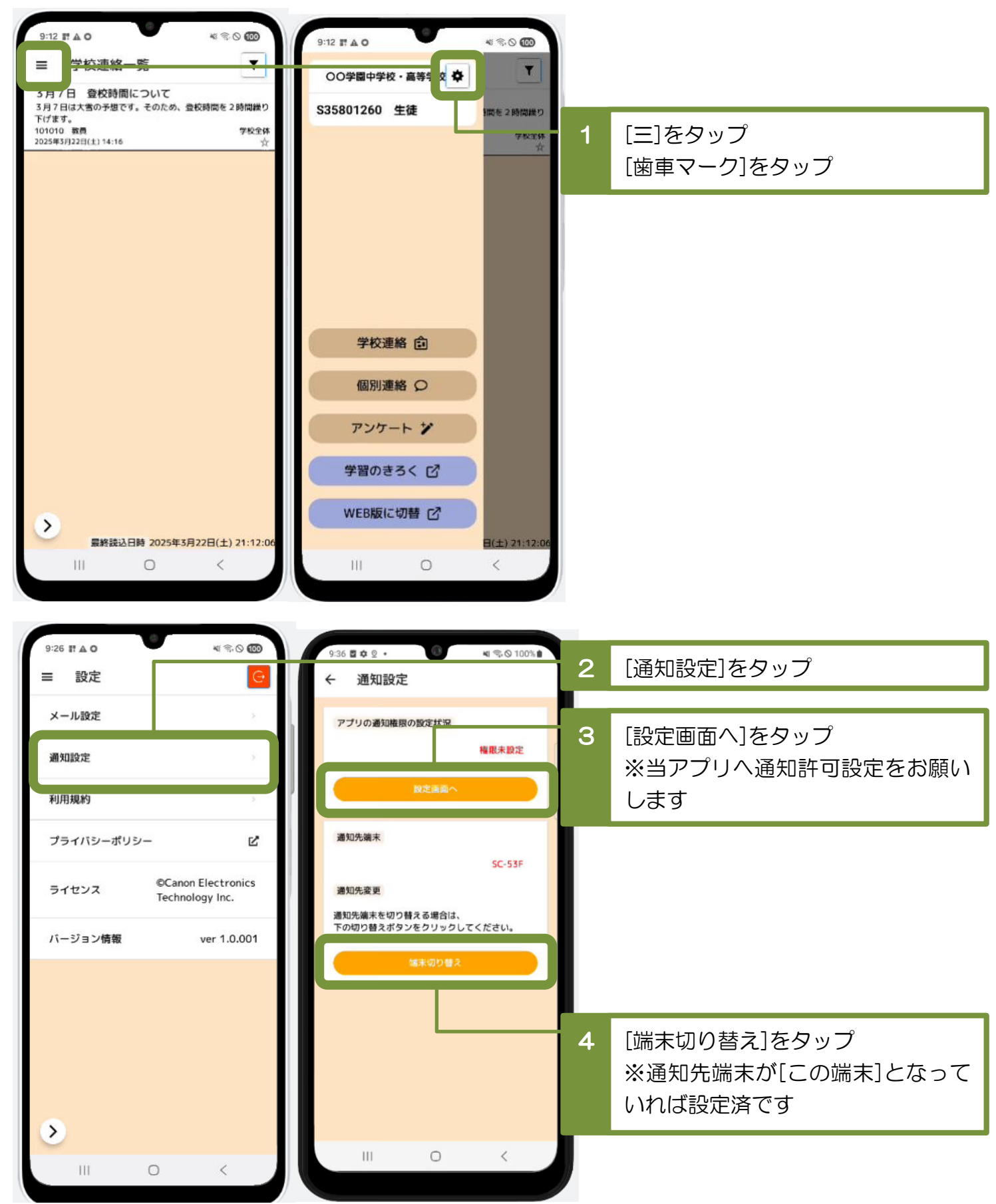

2-3 通知設定する(Eメール型)

・通知をEメールでの受け取りを希望される場合は、 所有されているメールアドレスの中で、確認しやすいアドレスを登録してください。

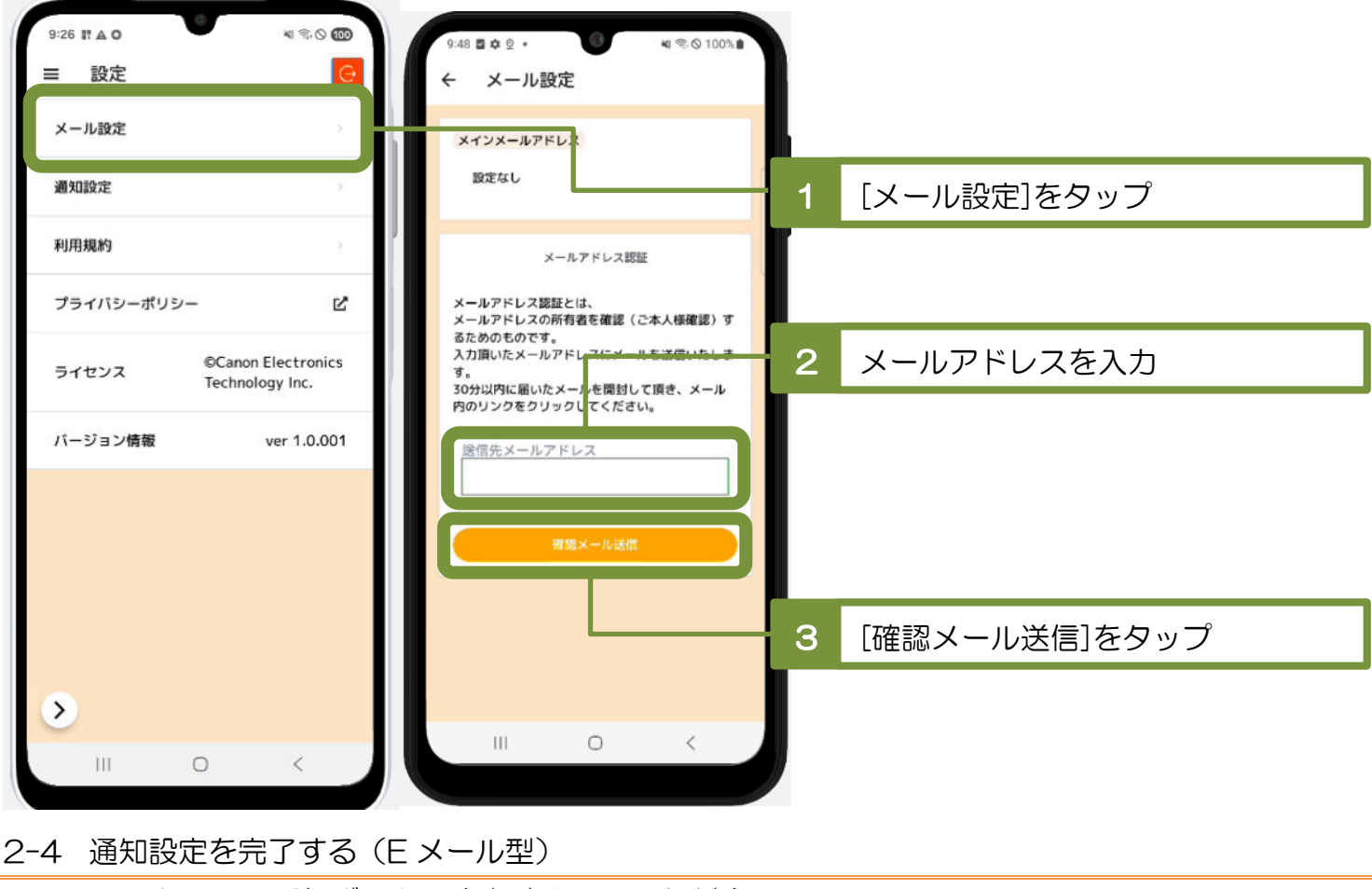

・メールアドレスの受信ボックス内を確認していただき、

受信した確認メール内のリンク先を表示していただくと設定完了となります。

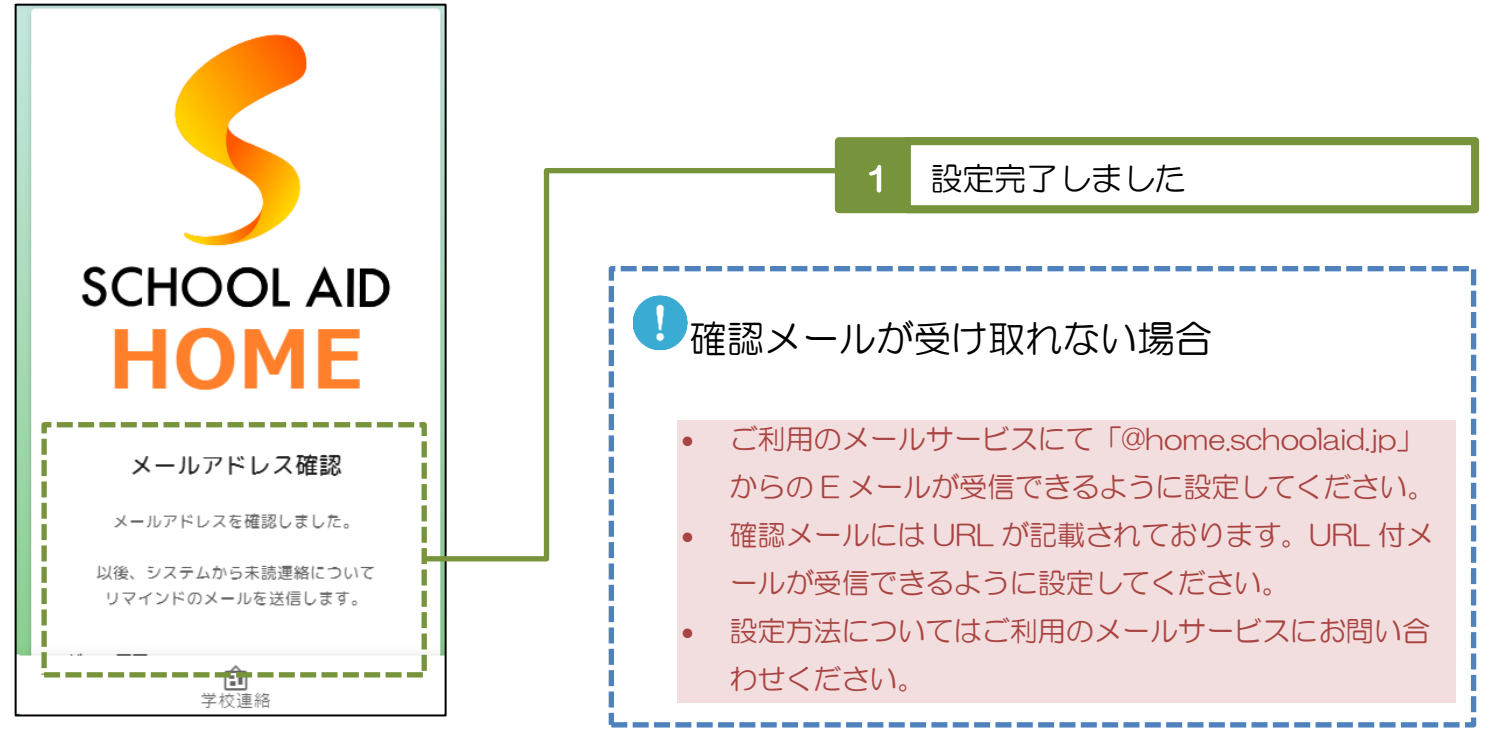